# Credit Card Reader Troubleshooting

## For all charging related problems

- 1. Make sure firmware and charge capacity are up to date (Skip to page 2)
- 2. Perform a hard reset of the iPad by following this guide.
- 3. Open the IPC Support App. Try a different cable. Unplug and shift the charger in the Credit Card Reader port.

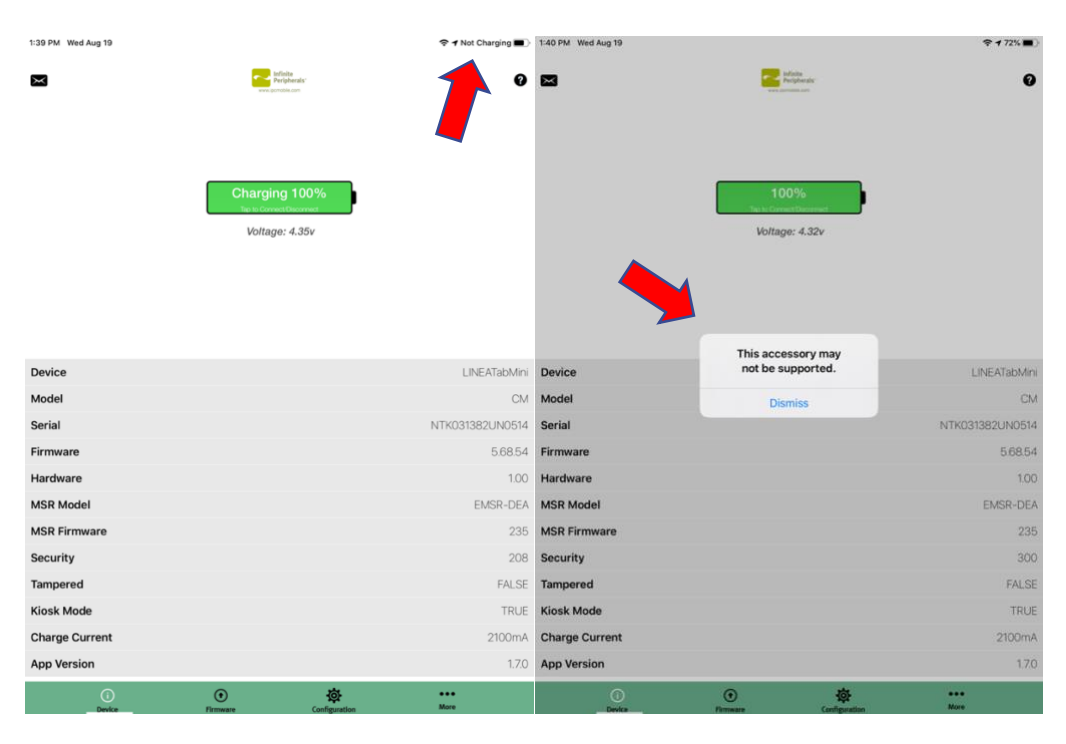

If either of the above error messages appear, this indicates that the cable is not making a solid connection to that particular reader. Many times, a new cable can fix this. Test other cables if you have them on-site and/or purchase a new **Mini**-USB cable online or at a local electronics store. If you have purchased new cables and are still experiencing problems, please let a support representative know.

On rare occasions, the reader will not respond to any cable, in those cases reach out to Teesnap support to get a replacement device sent to you.

## If the CCR is not swiping:

- 1. Perform a hard reset of the iPad. While iPad is resetting, unplug Credit Card Reader from iPad and plug it back in. Try swiping again.
- 2. If still having issues, each out to Teesnap Support for a replacement device.

#### **Broken Component**

If the lightning connector tip that connects the reader to the iPad is bent/broken the CCR will not work. Reach out to Teesnap Support for a replacement device.

## Other problems and suggestions

For any other problems work with the Teesnap support team.

**1.** Tap on the IPC Support mobile application

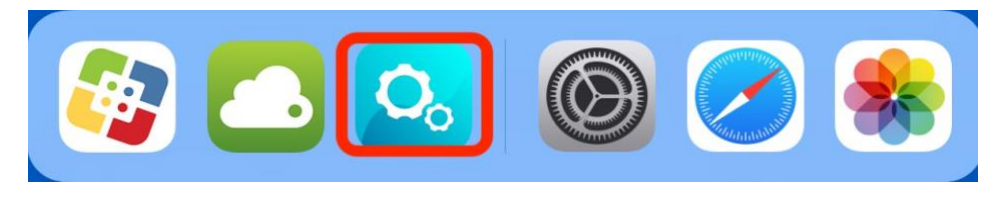

NOTE: Ensure that the card reader is ON and connected to the iPad.

2. Press on Firmware tab<sup>1</sup>, then tap on Auto Update<sup>2</sup>.

|               |               | Firmware Update                                                                                      |               |         |
|---------------|---------------|----------------------------------------------------------------------------------------------------|---------------|---------|
|               | Aut           | 2<br>AUTO UPDATE<br>omatically check and present a li<br>mpatible firmware for the connec<br>device. | ist of<br>ted |         |
|               | Use           | MANUAL UPDATE<br>this option if you have the direct<br>to the firmware (Jbin) file.                  | t link        |         |
| (j)<br>Device | ©<br>Firmware | Configuration                                                                                        | RFID          | Printer |

3. Tap on LINEATabMini CM 5.68.0. Tap Proceed after that. There will be a brief "WARNING!" sign to not interrupt the process. Do not touch iPad until complete (will usually take just a few seconds). You may then tap on Dismiss when completed.

# Credit Card Reader Troubleshooting

| Firmware            | Update |          |               |          |          |
|---------------------|--------|----------|---------------|----------|----------|
| LINEATabM<br>5.68.0 | ini CM |          |               |          |          |
|                     |        |          |               |          |          |
|                     |        |          |               |          |          |
|                     |        |          |               |          |          |
|                     |        |          |               |          |          |
|                     |        |          |               |          |          |
|                     |        |          |               |          |          |
|                     |        |          |               |          |          |
|                     |        |          |               |          |          |
|                     |        |          |               |          |          |
|                     |        |          |               |          |          |
|                     |        |          |               |          |          |
|                     | Û      | Ð        | 态             | <u>A</u> | <b>a</b> |
|                     | Device | Firmware | Configuration | RFID     | Printer  |

- Tap Configuration tab<sup>1</sup> (gear icon) to increase charging capacity to 2.1 amps (by default this is set to 1A) You do this by toggling on Kiosk Mode<sup>2</sup>
  - \*\* Note: the CCR must be connected to the iPad & charging for this to work \*\*

|                        |                | Configuration |      |            |
|------------------------|----------------|---------------|------|------------|
| DEVICE'S SETTINGS      |                |               |      |            |
| USB Charge Current     |                |               |      |            |
| 500mA                  | 14             |               | 2.1A | 2.4A       |
| Pass Through Sync      |                |               |      | $\bigcirc$ |
| Backup Charge          |                |               |      | $\bigcirc$ |
| Kiosk Mode             |                |               |      | 2          |
| Beep Upon Scan         |                |               |      |            |
| Scan Button            |                |               |      | $\bigcirc$ |
| Set Timeout in minutes |                |               |      | 90         |
| Reset Barcode Engine   |                |               | 1    | $\bigcirc$ |
| Scan Engine Firmware   |                |               |      | $\bigcirc$ |
| (j)<br>Device          | ()<br>Firmware | Configuration | RFID | Printer    |

\*\* It will send a default "WARNING!!!" message alerting you of the possible risks of increasing the amperage. Please disregard this message as we have tested this with no risk of damage to the device. \*\*

5. Click OK

|                        |                                                                                                    | Configuration                                                                     |                                   |            |
|------------------------|----------------------------------------------------------------------------------------------------|-----------------------------------------------------------------------------------|-----------------------------------|------------|
| DEVICE'S SETTINGS      |                                                                                                    |                                                                                   |                                   |            |
| USB Charge Current     |                                                                                                    |                                                                                   |                                   |            |
| 500mA                  | ٦A                                                                                                    |                                                                                   | 2.1A                              | 2.4A       |
| Pass Through Sync      |                                                                                                    |                                                                                   |                                   |            |
| Backup Charge          | When<br>be ab                                                                                                    | WARNING!!!<br>you enable kiosk mode y<br>le to connect only if havin              | ou will<br>g 2A+                  |            |
| Kiosk Mode             | wall charger attached! Warning: Use<br>only the charging cable part number<br>Z05B00000 provided in this package<br>with this product. Using any other |                                                                                   | : Use<br>imber<br>ackage<br>ither | 0          |
| Beep Upon Scan         | cable<br>perfor<br>this                                                                                                    | may either decrease the p<br>mance and/or cause dam<br>product and will void warr | age to<br>anty!                   | O          |
| Scan Button            | Ca                                                                                                    | ancel OK                                                                          |                                   |            |
| Set Timeout in minutes |                                                                                                    |                                                                                   |                                   | 90         |
| Reset Barcode Engine   |                                                                                                    |                                                                                   |                                   |            |
| Scan Engine Firmware   |                                                                                                    |                                                                                   |                                   | $\bigcirc$ |
| 0                      | •                                                                                                    | ¢.                                                                                | G                                 |            |

6. Ensure that Kiosk Mode is turned on<sup>1</sup> & the charge option 2.1A is highlighted green<sup>2</sup> at

the top of the screen.

|                        |               | Configuration |      |            |
|------------------------|---------------|---------------|------|------------|
| DEVICE'S SETTINGS      | 2             |               |      |            |
| USB Charge Current     |               |               |      |            |
| 500mA                  | 1A            |               | 2.1A | 2.4A       |
| Pass Through Sync      |               |               |      | $\bigcirc$ |
| Backup Charge          |               |               |      | $\bigcirc$ |
| Kiosk Mode             |               |               | 1 -  |            |
| Beep Upon Scan         |               |               |      |            |
| Scan Button            |               |               |      | $\bigcirc$ |
| Set Timeout in minutes |               |               |      | 90         |
| Reset Barcode Engine   |               |               |      | $\bigcirc$ |
| Scan Engine Firmware   |               |               |      | $\bigcirc$ |
| (i)<br>Device          | •<br>Firmware | Configuration | RFID | Printer    |

# Credit Card Reader Troubleshooting

**7.** Tap Device tab and confirm the Firmware version is now 5.68.54 & the Charge Current is now 2100mA.

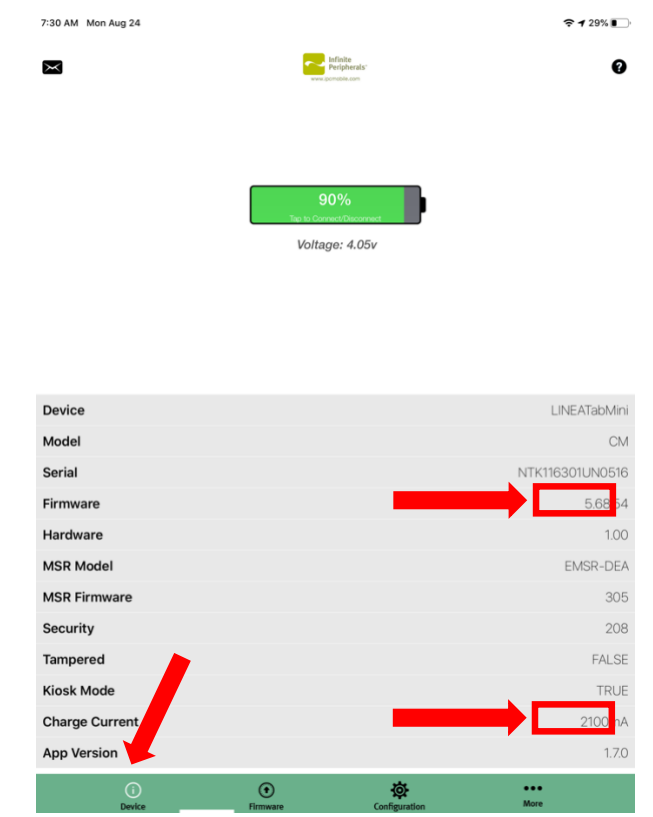

If you have any questions, please do not hesitate to reach out to Teesnap Support by emailing us at support@teesnap.com or calling 844-458-1032.